# ASOCIAR UNA O VARIAS PLANTAS A UN USUARIO

1) ingrese al nuevo sistema de boletas con su usuario y contraseña registrados.

| Sistema de Generación de Boletas                            |         |
|-------------------------------------------------------------|---------|
|                                                             | 2)      |
| juanagarcia@aotra.org.ar                                    | Haga    |
| Contraseña                                                  | un clic |
| •••••                                                       | en el   |
| Ingreage                                                    | botón   |
| No posee una contraseña aún? Registrese baciendo click aguí | config  |
|                                                             | uración |

#### Sistema de Generación de Boletas

Seleccione la operación que desea realizar:

| Generar Boletas |  |
|-----------------|--|
| Configuración   |  |

3) Complete el cuadro con el CUIT de la/s Planta/s que quiera asociar al usuario declarado.

| Sistema de Generación de Boletas                                                                                                    | Menú Sali                                        |
|----------------------------------------------------------------------------------------------------|--------------------------------------------------|
| Datos del Usuario:<br><sup>Usuario</sup>                                                                                                    |                                                  |
| juanagarcia@aotra.org.ar                                                                                                    |                                                  |
| Nombre y Apellido                                                                                                    |                                                  |
| Juana Clara Garcia                                                                                                    |                                                  |
| Dirección                                                                                                    |                                                  |
| Av. La Plata 754, CABA                                                                                                    |                                                  |
| Teléfono                                                                                                    |                                                  |
| 49216087                                                                                                    |                                                  |
|                                                                                                    |                                                  |
| Actualizar<br>Ud. No tiene asociada ninguna fabrica para generar boletas.<br>asociar a su usuario para continuar.                             | ngrese por favor el CUIT de la fabrica que desea |
| Actualizar<br>Ud. No tiene asociada ninguna fabrica para generar boletas.<br>asociar a su usuario para continuar.<br>Asociar Fábricas         | ngrese por favor el CUIT de la fabrica que desea |
| Actualizar<br>Ud. No tiene asociada ninguna fabrica para generar boletas.<br>asociar a su usuario para continuar.<br>Asociar Fábricas<br>cuit | ngrese por favor el CUIT de la fabrica que desea |
| Actualizar Ud. No tiene asociada ninguna fabrica para generar boletas. asociar a su usuario para continuar. Asociar Fábricas cuit 20250177330 | ngrese por favor el CUIT de la fabrica que desea |

4) Si la planta esta registrada en nuestra base se mostrará el código y la razón social. Si todo es correcto haga un click en el botón continuar

## Sistema de Generación de Boletas

| Por favor seleccione las plantas a asociar: |  |
|---------------------------------------------|--|
| <b>☞</b> 3-21 A                             |  |
| Continuar                                   |  |

5) Si tuviera mas de un cuit para asociar al usuario tendrá que realizar el mismo procedimiento que con desde el punto 3 de este instructivo.

Menú Salir

## Sistema de Generación de Boletas

| Datos del Usuario:<br><sup>Usuario</sup> |                  |
|------------------------------------------|------------------|
| juanagarcia@aotra.org.ar                 |                  |
| Nombre y Apellido                        |                  |
| Juana Clara Garcia                       |                  |
| Dirección                                |                  |
| Av. La Plata 754, CABA                   |                  |
| Teléfono                                 |                  |
| 49216087                                 |                  |
| Actualizar                               | $\triangleright$ |

#### Fábricas Asociadas:

| 20-2 0 03-00021 A M. C 2152 REGIMENGENERAL X | CUIT | r | Del./Fab. | Razón | Social | Direcció | òn   | Régimen         |   |  |
|----------------------------------------------|------|---|-----------|-------|--------|----------|------|-----------------|---|--|
|                                              | 20-2 | 0 | 03-00021  | Α     | М.     | C        | 2152 | REGIMEN GENERAL | X |  |

## Asociar Fábricas

| CUIT   |  |  |
|--------|--|--|
|        |  |  |
| Buscar |  |  |

Nota:

a) Los datos del contacto los puede actualizar en cualquier momento, como así también las fabricas asociadas al usuario declarado.

b) Si el CUIT ingresado no se encuentra en nuestros archivos deberá comunicarse con la delegación mas cercana a su domicilio o el departamento de afiliaciones (011) 4923-4061 al 63.